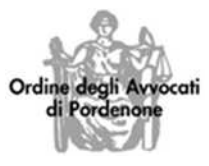

## PROCEDURA PER IMPOSTARE JAVA 7 UPDATE 51-55 CON LA CONSOLLE AVVOCATO

Dal Pannello di controllo del computer cliccare l'icona di Java 🧕 Java (32 bit)

Si accede così al Pannello di controllo Java.

Quindi selezionare la scheda "Sicurezza"

|                                                 | Aggiorna                                                                  | Java                                      | Sicurezza                | Avanzate                                                                                              |
|-------------------------------------------------|---------------------------------------------------------------------------|-------------------------------------------|--------------------------|----------------------------------------------------------------------------------------------------|
| 7 Abilita                                       | re il conten                                                              | uto Jav                                   | va nel brows             | ser                                                                                                   |
| Livello                                         | di sicurezza                                                              | 3                                         |                          |                                                                                                    |
|                                                 |                                                                           |                                           |                          | Molto alta                                                                                            |
|                                                 |                                                                           |                                           |                          | - Alta (valore minimo consigliato)                                                                    |
| Imposta                                         | 1<br>zione meno                                                           | sicura                                    | - È consenti             | Media to eseguire tutte le applicazioni Java dopo la visualizzazione d                                |
| un prom                                         | pt <mark>di s</mark> icurez                                               | i siti                                    | 1-1-141 - 1              |                                                                                                    |
| lista di e                                      | eccezioni de                                                              |                                           |                          | at diagonate astronomy assess the dama is such di                                                     |
| Lista di e<br>Le ap<br>sicure                   | eccezioni de<br>plicazioni av                                             | /viate o<br>riati.                        | dai siti elenci          | ati di seguito potranno essere eseguite dopo i prompt di                                              |
| Lista di e<br>Le ap<br>sicure<br>http:<br>http: | eccezioni de<br>plicazioni av<br>zza approp<br>//consollepo<br>//pordenon | vviate o<br>riati.<br>tt.netsi<br>e.fvg.o | erv.it<br>consiglioordir | ati di seguito potranno essere eseguite dopo i prompt di<br>2<br>neavvocati.it<br>Modifica lista siti |

- 1. Abbassare il Livello di Sicurezza a "Media", quindi cliccare su "Applica".
- 2. Cliccare su "Modifica lista siti ...", si apre una nuova finestra, quindi cliccare su "Aggiungi"
- 3. Aggiungere uno alla volta gli indirizzi indicati e dare l'OK.

Chiudere e riaprire la Consolle Avvocato per rendere effettive le modifiche delle impostazioni.